# How to claim your CP<sup>3</sup>P Credential

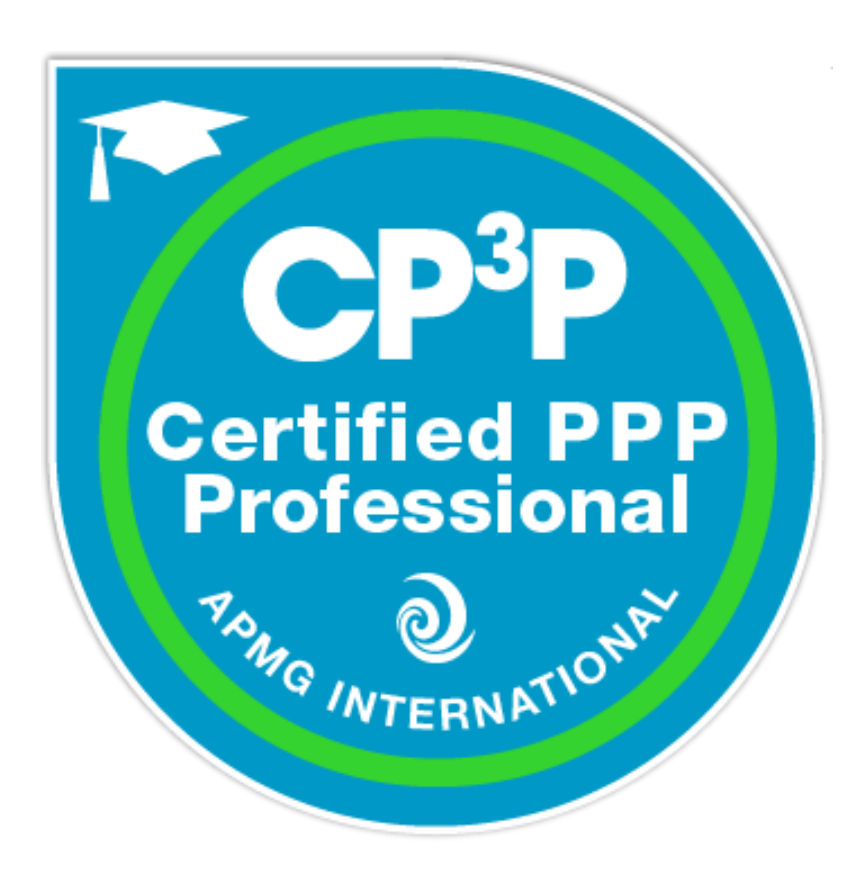

## https://myportal.apmg-international.com/

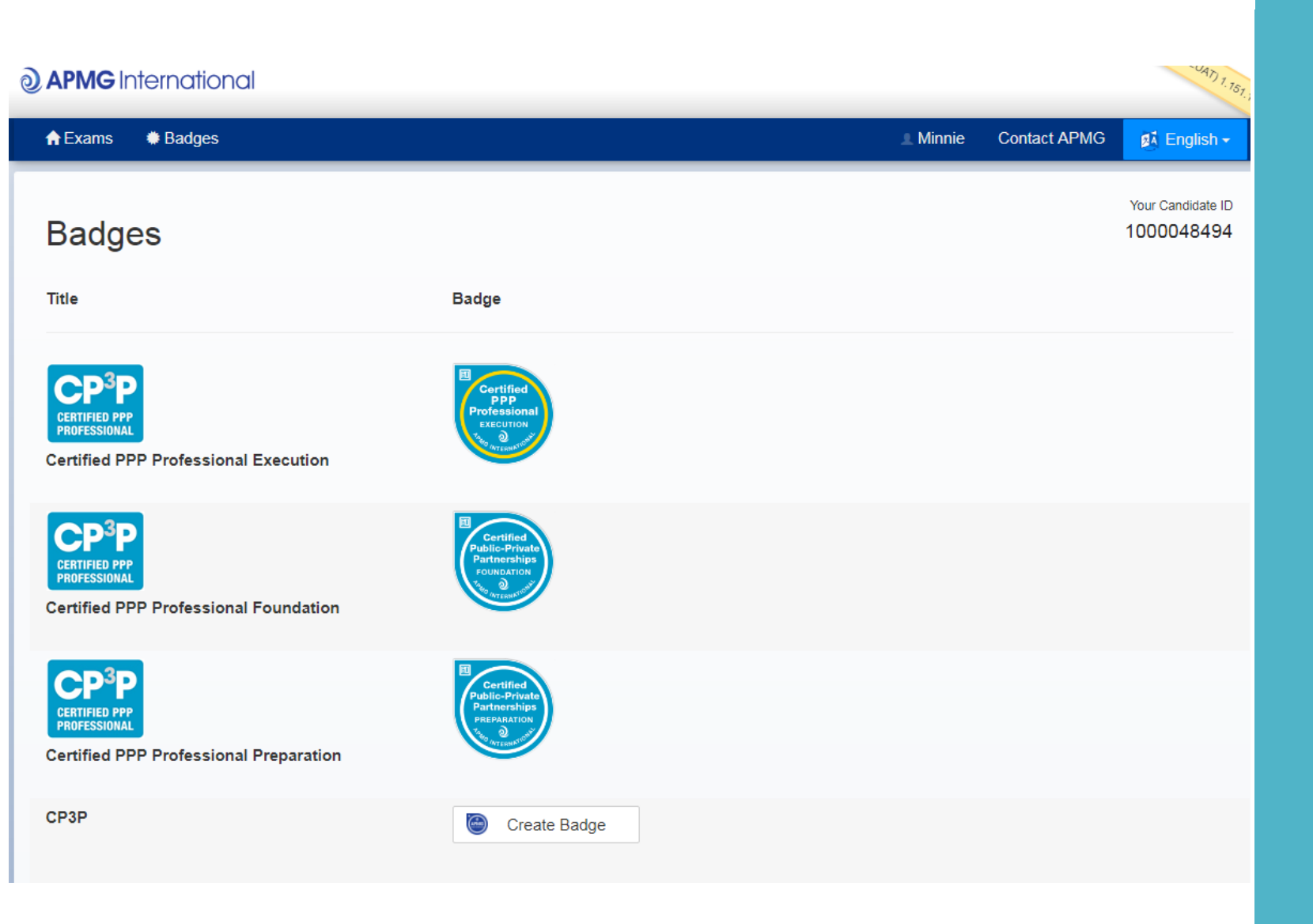

## APMG Candidate Portal

Log on to the APMG Candidate Portal

Click on the 'Badges' option at the top of the page

You will see the badges you have earned

'CP<sup>3</sup>P' is the credential awarded to candidates who have passed the Foundation, Preparation & Execution exams

Click on 'Create badge'

## You will be re-directed to Acclaim

| ♠ Exams           |             | 1 Min | Inie Contact APMG di English -                                  |
|-------------------|-------------|-------|-----------------------------------------------------------------|
|                   |             |       | Your badge has been created. You will receive an email shortly. |
| Badges            |             |       | 1000048494                                                      |
| Title             | Badge       |       |                                                                 |
|                   |             |       |                                                                 |
| CP <sup>3</sup> P | E Certified |       |                                                                 |

Acclaim is a third party provider of digital badges (e-badges)

You will need to create an account with them:

- Enter your name & email address
- Accept their Terms of Service

Email confirmation will be sent to the same email address that you use for the APMG Candidate Portal

To complete your Acclaim account set-up, check your email & click on the link provided

# Confirmation email

Click on the 'Accept your badge' or the link provided APMG International via Acclaim <no-reply@youracclaim.com> Today, 15:47 You ≽ **APMG** International You've earned a badge from APMG International Certified PPP Professional **CP3P** Credential Issuer: APMG International Accept your badge or accept your badge by clicking:

### Sign in to accept and share your badge.

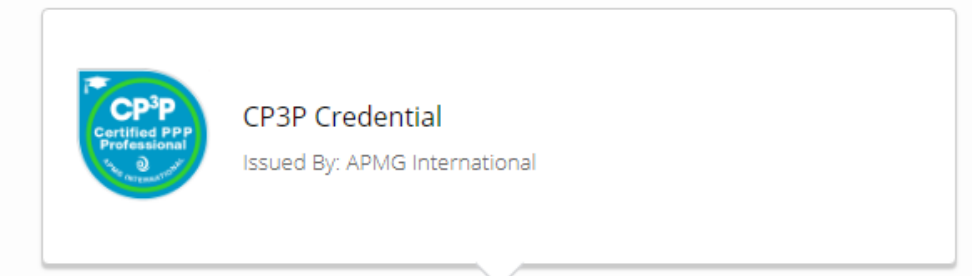

#### Email

#### Password

Remember me • Forgot password?

Sign In

Create an account »

#### What is a Badge?

Think of a badge from Acclaim as a verified, web-enabled achievement that can be shared across the web in a secure and validated process.

### What is Acclaim?

Acclaim is a new badging platform developed by Pearson, the world's largest education company. Acclaim partners with organizations to provide a web-enabled, verified version of your achievements.

## Sign in to your Acclaim account

#### Badges > Badge Details

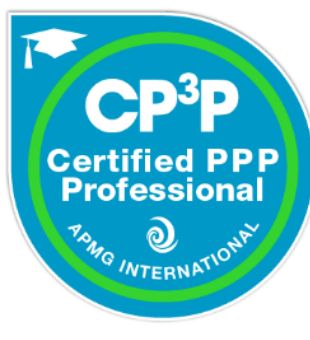

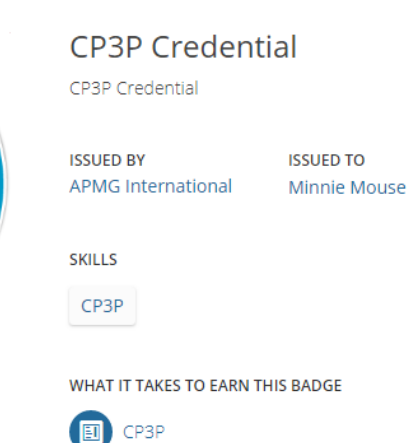

CP3P View Additional Information >

ISSUED ON

26 Jul 2018

 BADGE OPTIONS

 Auto-Accept

 Always accept badges from APMG International and display on my profile.

 Badge Visibility

 Badges marked Public will be displayed on Acclaim.

Reject Accept

# Accept your badge

#### Badges > Share Badge

**Broadcast your achievement to the web.** Here's the information you'll share:

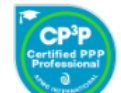

**CP3P Credential** Issued to Minnie Mouse Issued by APMG International

### 

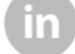

Connect to your LinkedIn account and you'll be able to share your earned badges to your LinkedIn profile.

Connect

# Share your badge

Select how you would like to share your badge (LinkedIn, Twitter, etc.)

Click on 'Connect'

#### **(a)** APMG International

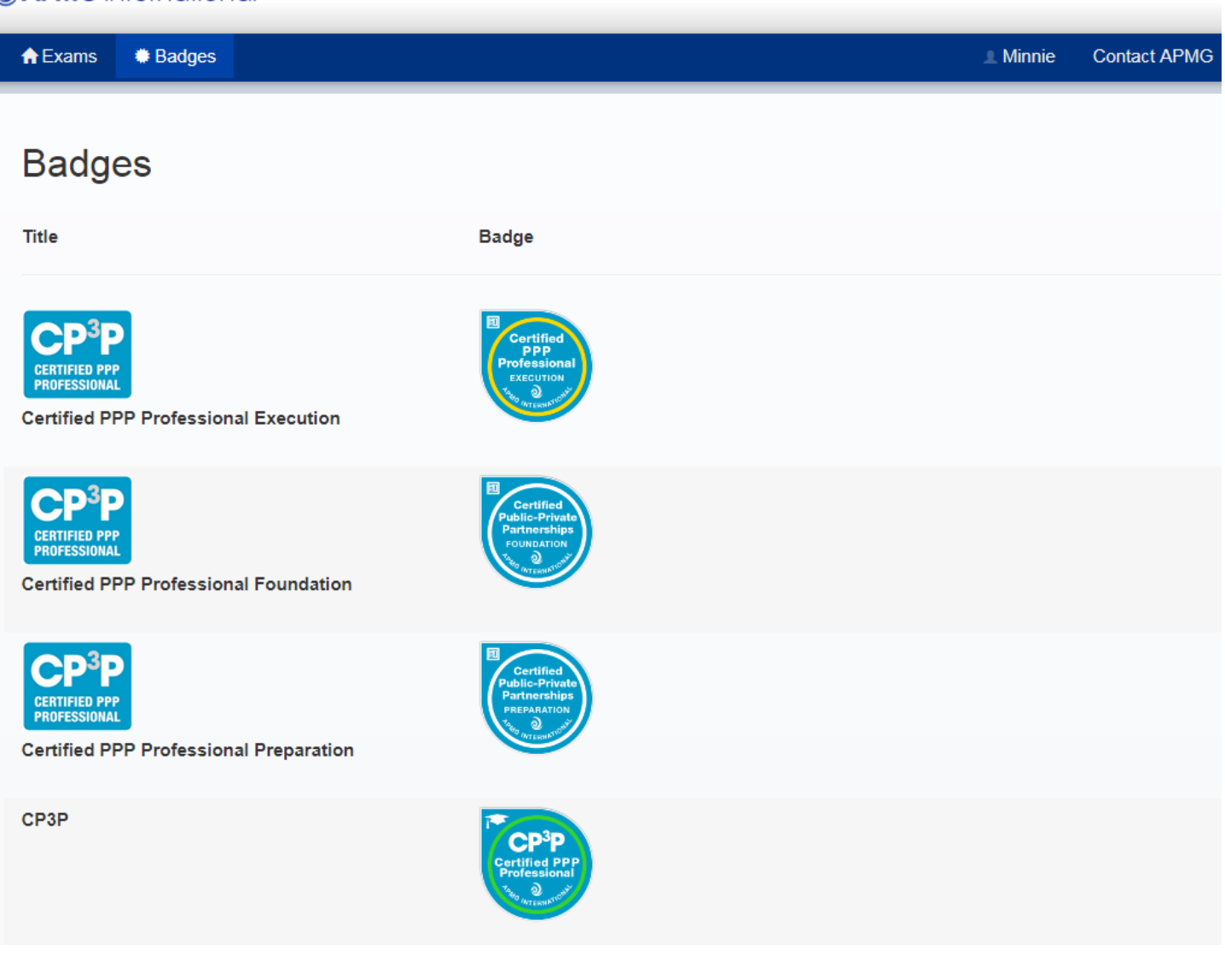

Congratulations on your achievement!